# エネルックとは?

エネルックとは、使用した電気\*・ガス・お湯などの使用量や使用料金をリモコンに表示する機能です。 使用量や料金の目標値を設定することで、日々の節約の目安にすることができます。また、今ナビ機能で電気\*・ ガス・お湯の現在の使用状況を表示できます。

※電気の使用量や料金を表示するには、別売の電力測定ユニットの接続が必要です。

#### 「!」 重要

●エネルックを使う前に必ず現在時刻を合わせてください。

●画面に表示される使用量や料金は目安となります。お客さまが実際にお支払いになる料金とは異なります。

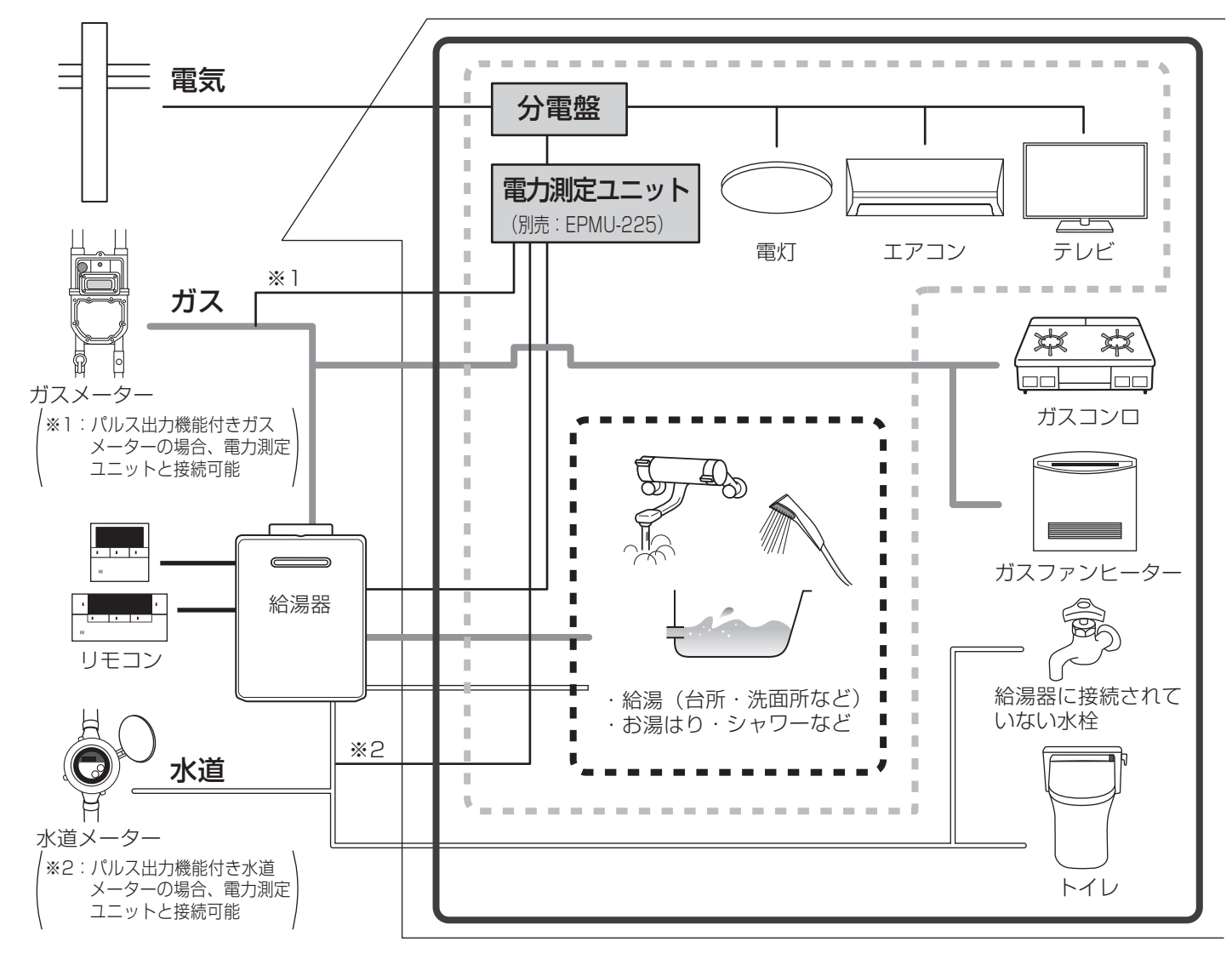

ガス/お湯(水道)について

こ 電力測定ユニットが設置されていて、パルス出力対応のガスメーター/水道メーターが接続されている
場合は、家全体の使用分を積算します。

(ガスファンヒーターやガスコンロ、トイレなど給湯器を通らない使用分も積算します。)

 ・電力測定ユニットが設置されていない場合、または電力測定ユニットが設置されていてもパルス出力
 が応のガスメーター/水道メーターが接続されていない場合は、給湯器で使用した分のみ積算します。
 (ガスファンヒーターやガスコンロ、トイレなど給湯器を通らない使用分は積算しません。)

電気について

■ :電力測定ユニットが設置されている場合は、給湯器の使用分だけでなく、家全体の使用分を積算します。

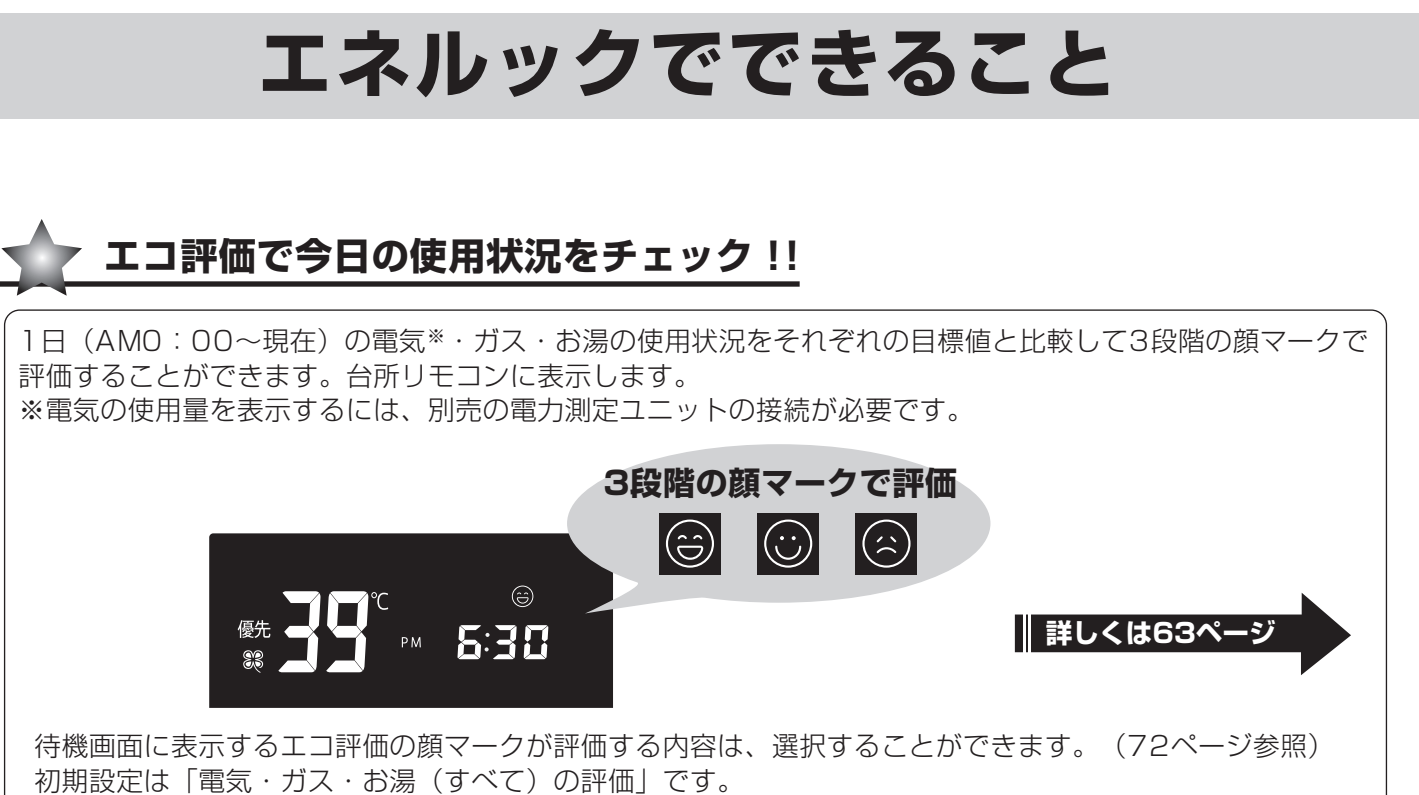

現在時刻の設定をしていないとエコ評価を使用することができません。

#### 今ナビで現在の使用状況をチェック!!

今ナビスイッチを押すと給湯器が今現在使用している電気\*・ガス・お湯の状況を表示する ことができます。台所リモコンに表示します。 ※電気の使用量を表示するには、別売の電力測定ユニットの接続が必要です。

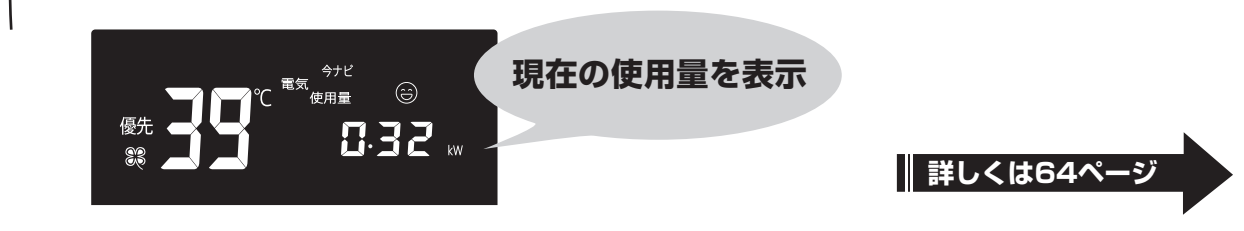

現在時刻の設定をしていないと今ナビは表示されません。

今ナビ

#### <sup>、</sup>エネルックで使用料金・使用量・CO₂排出量をチェック!!

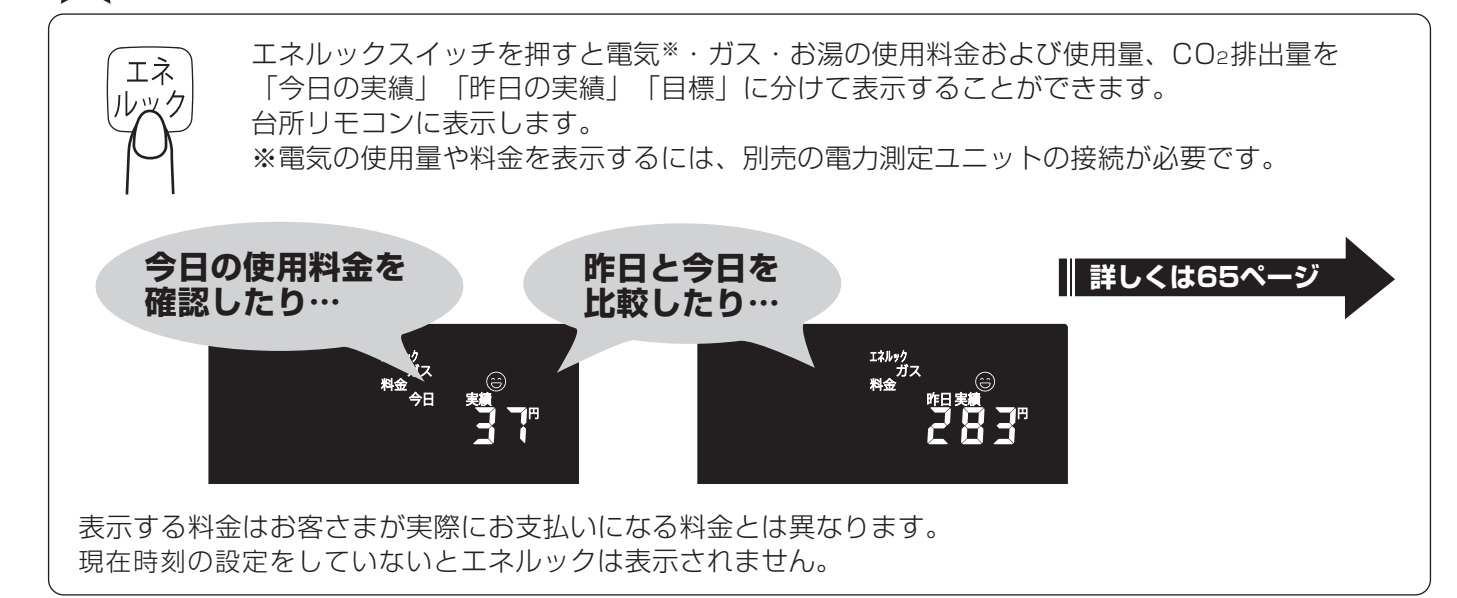

## エコ評価で今日の使用状況を確認する

◆台所リモコンで行います。

1日(AMO:00~現在)の電気\*・ガス・お湯の使用状況をそれぞれの目標値と比較して3段階の顔マークで 評価することができます。 ※電気の使用量を表示するには、別売の電力測定ユニットの接続が必要です。

重要

●現在時刻の設定をしていないとエコ評価を使用することができません。(20ページ参照)

#### 台所リモコンの表示画面を見てみましょう!

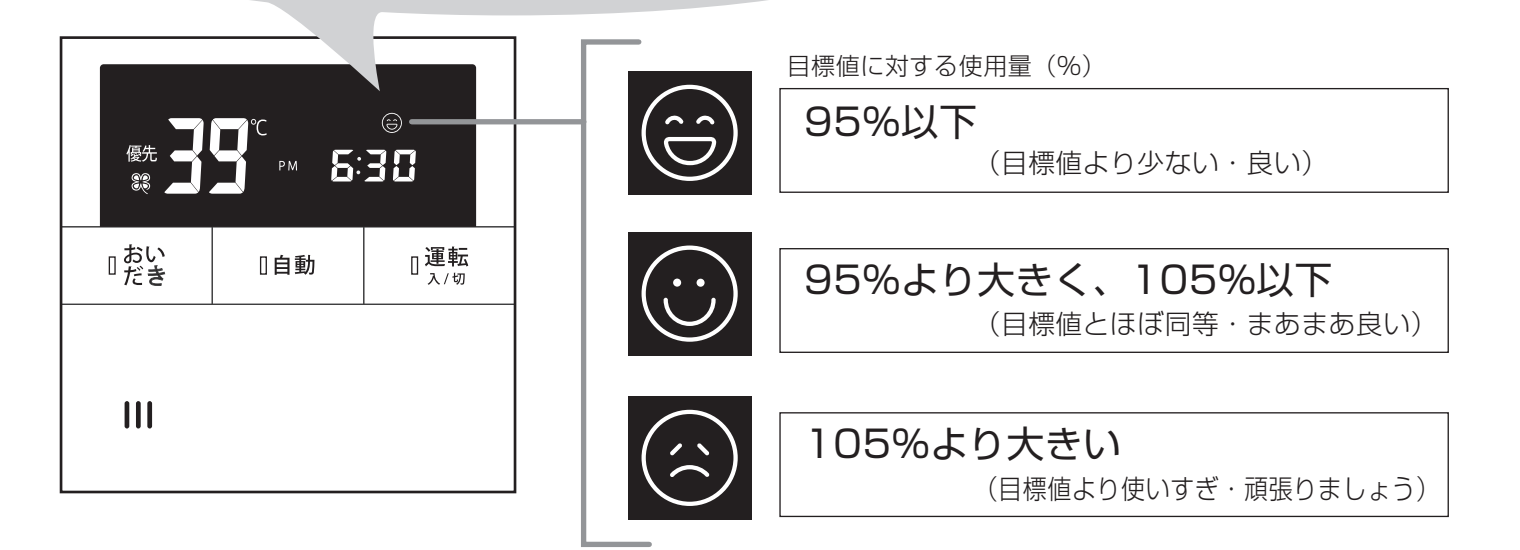

●評価をする対象は「電気の評価」「ガスの評価」「お湯の評価」「電気・ガス・お湯(すべて)の評価」 から選ぶことができます。また、表示なしにもできます。(72ページ参照) 初期設定は「電気・ガス・お湯(すべて)の評価」です。

知っておいてね

電気・ガス・お湯の目標値は自動で設定されています。お客さまご自身で設定することもできます。 (67ページ参照)

## エネルックで実績を確認する

#### ◆台所リモコンで行います。

電気\*・ガス・お湯の使用料金および使用量、CO2排出量を「今日の実績」「昨日の実績」「目標」に分けて表示 することができます。

表示する料金はお客さまが実際にお支払いになる料金とは異なります。

※電気の使用量や料金を表示するには、別売の電力測定ユニットの接続が必要です。

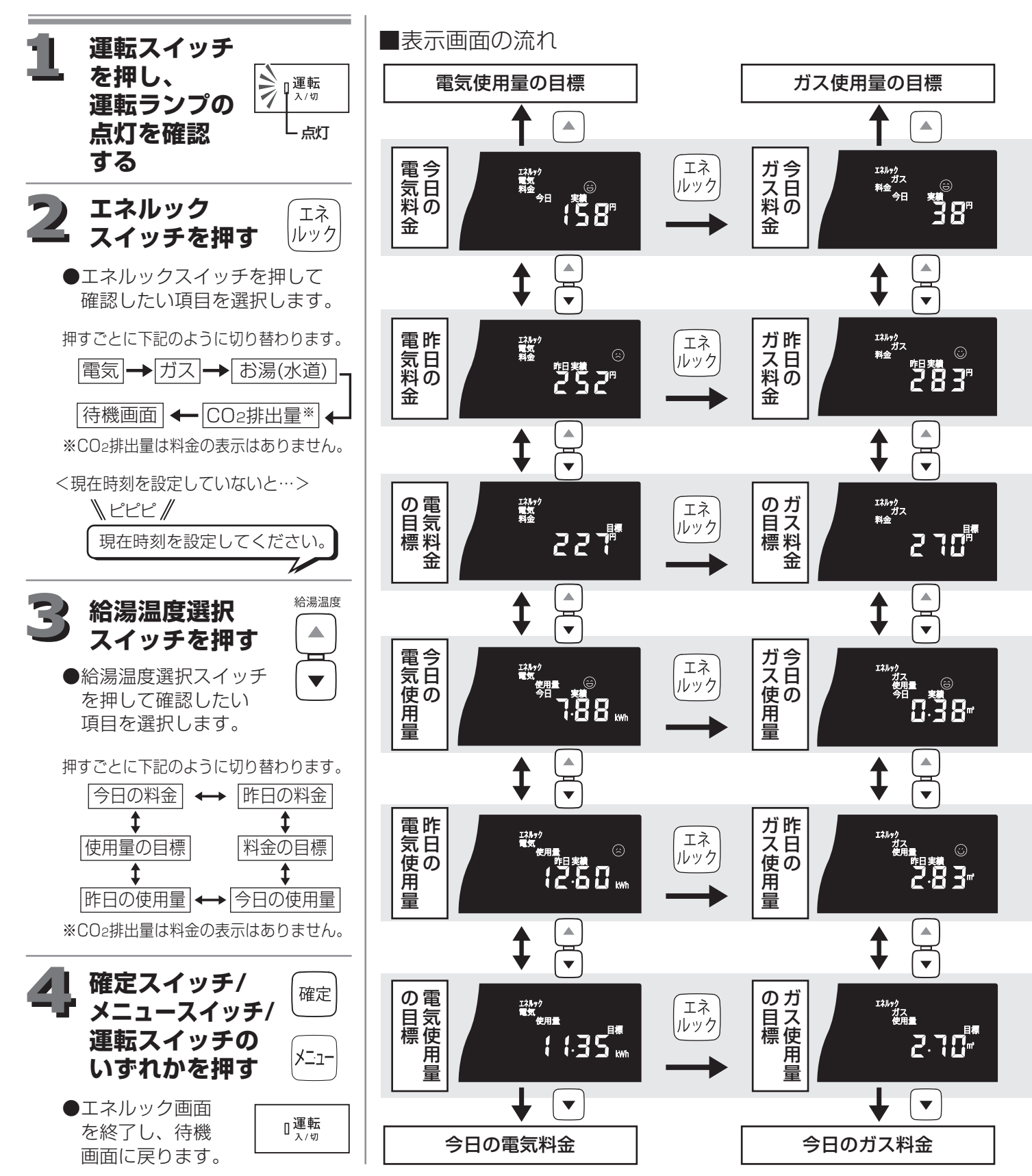

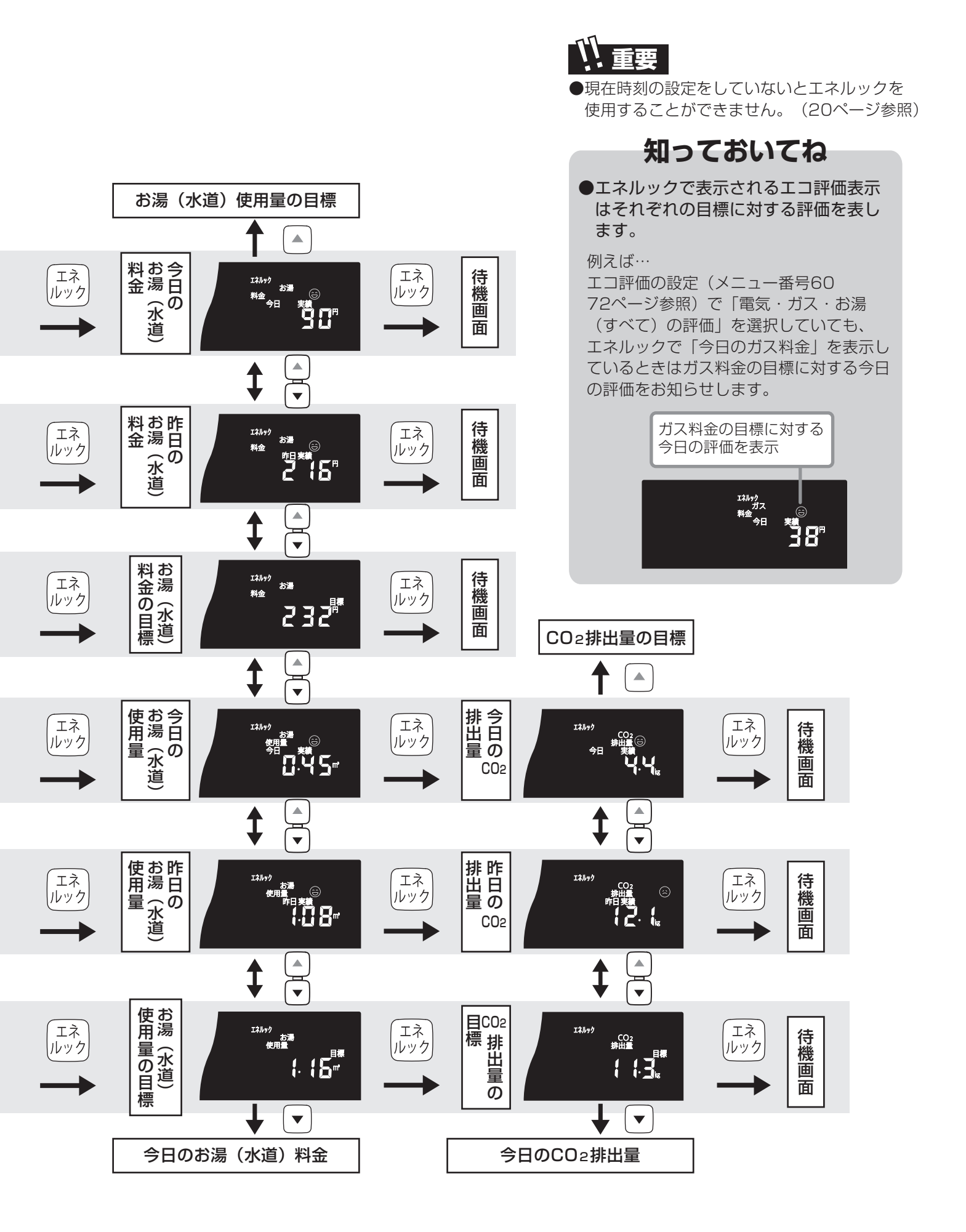

## エネルックの設定を変更する-1

メニュー番号

50

◆台所リモコンで設定します。

- エネルックの目標値や、電気・ガス ・お湯(水道)料金の単価をお客さ まが設定することができます。
- ※設定途中でメニュースイッチを 押すと一つ前の操作画面に戻り ます。

エネルックの目標値を自動で設定するか、お客さまが手動で設定するか 選択します。 設定:ON/OFF エネルック 58

エネルック目標値自動設定

メニュー番号

「 🗓 | に設定するとメニュー 番号51~53の内容が自動で 入力されます。

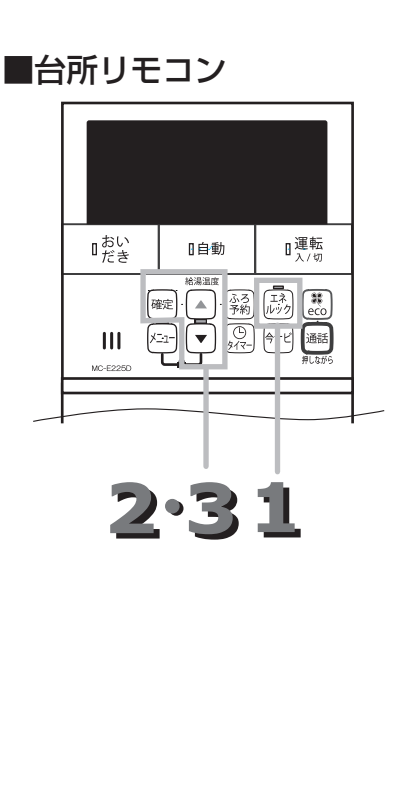

運転ランプの消灯を確認してください。

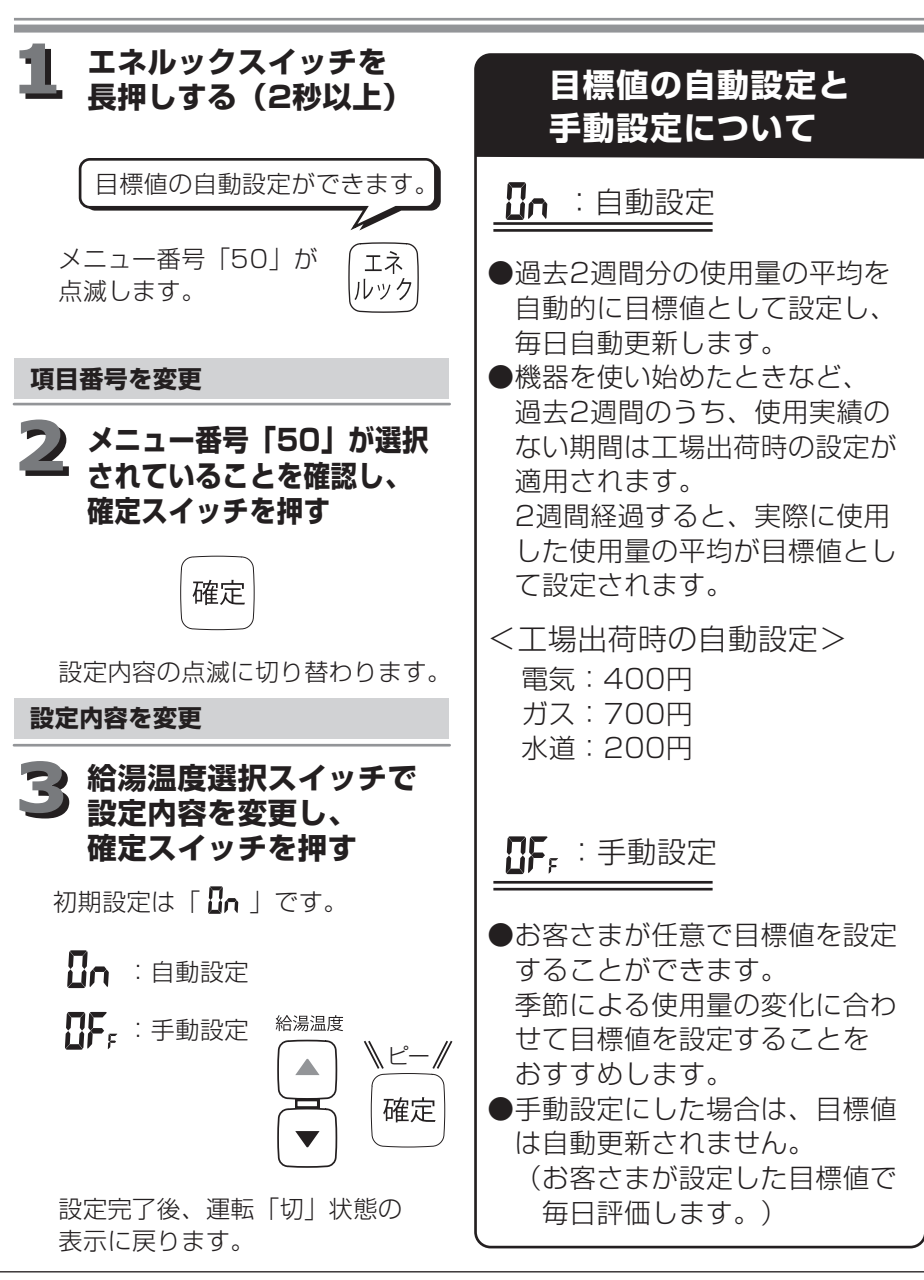

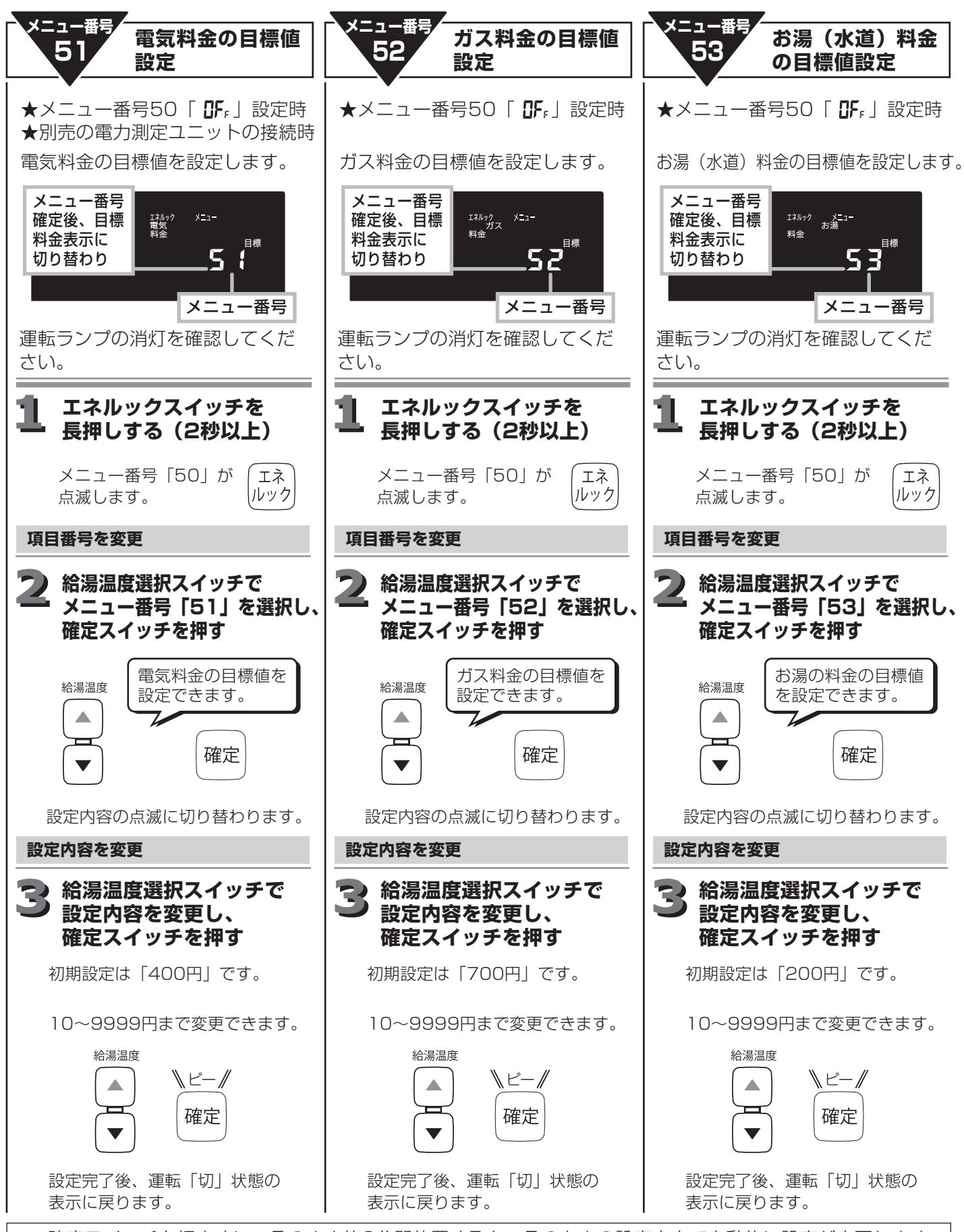

### エネルックの設定を変更する-2

い。

電気

ガス

ます。

◆台所リモコンで設定します。

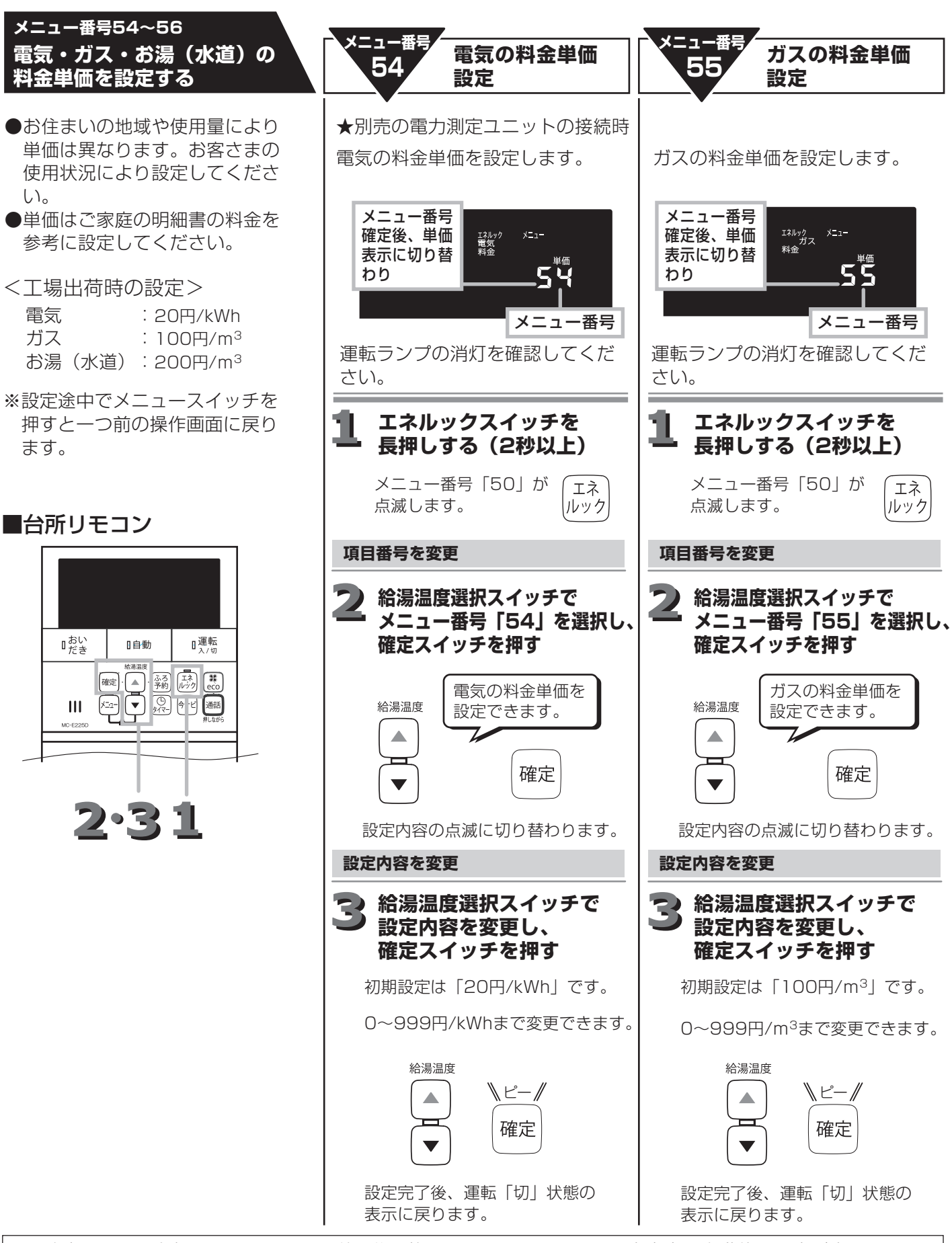

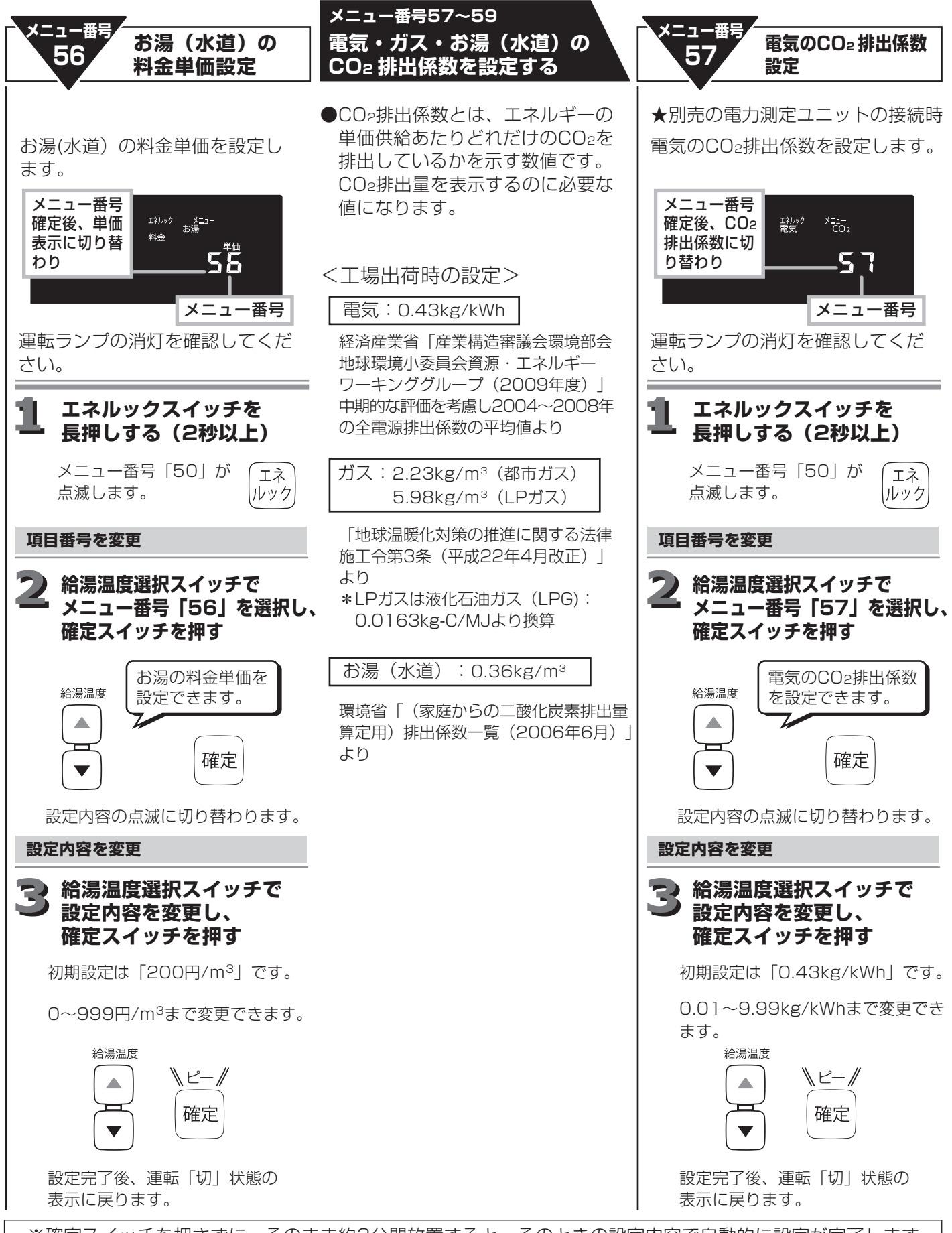

### エネルックの設定を変更する-3

◆台所リモコンで設定します。

※設定途中でメニュースイッチを 押すと一つ前の操作画面に戻り ます。

#### ■台所リモコン

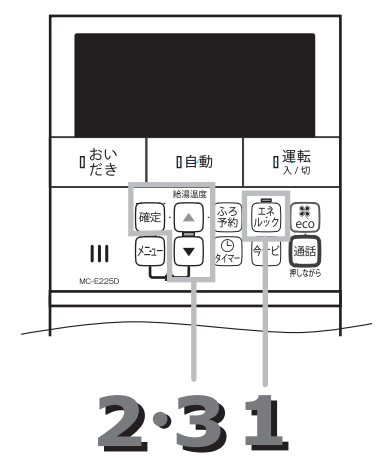

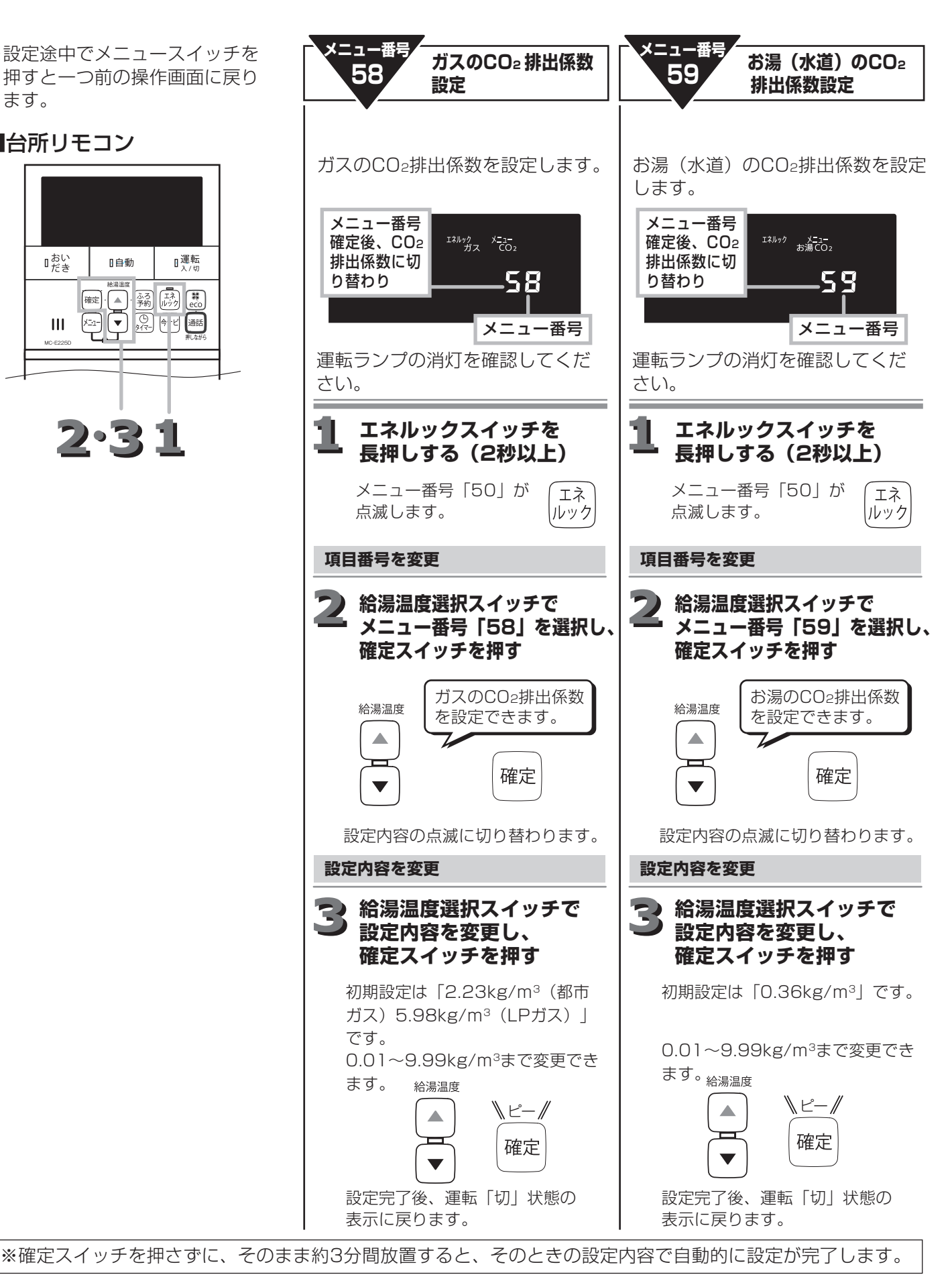

◆メニュー番号58~60は運転スイッチ「切」時に設定します。

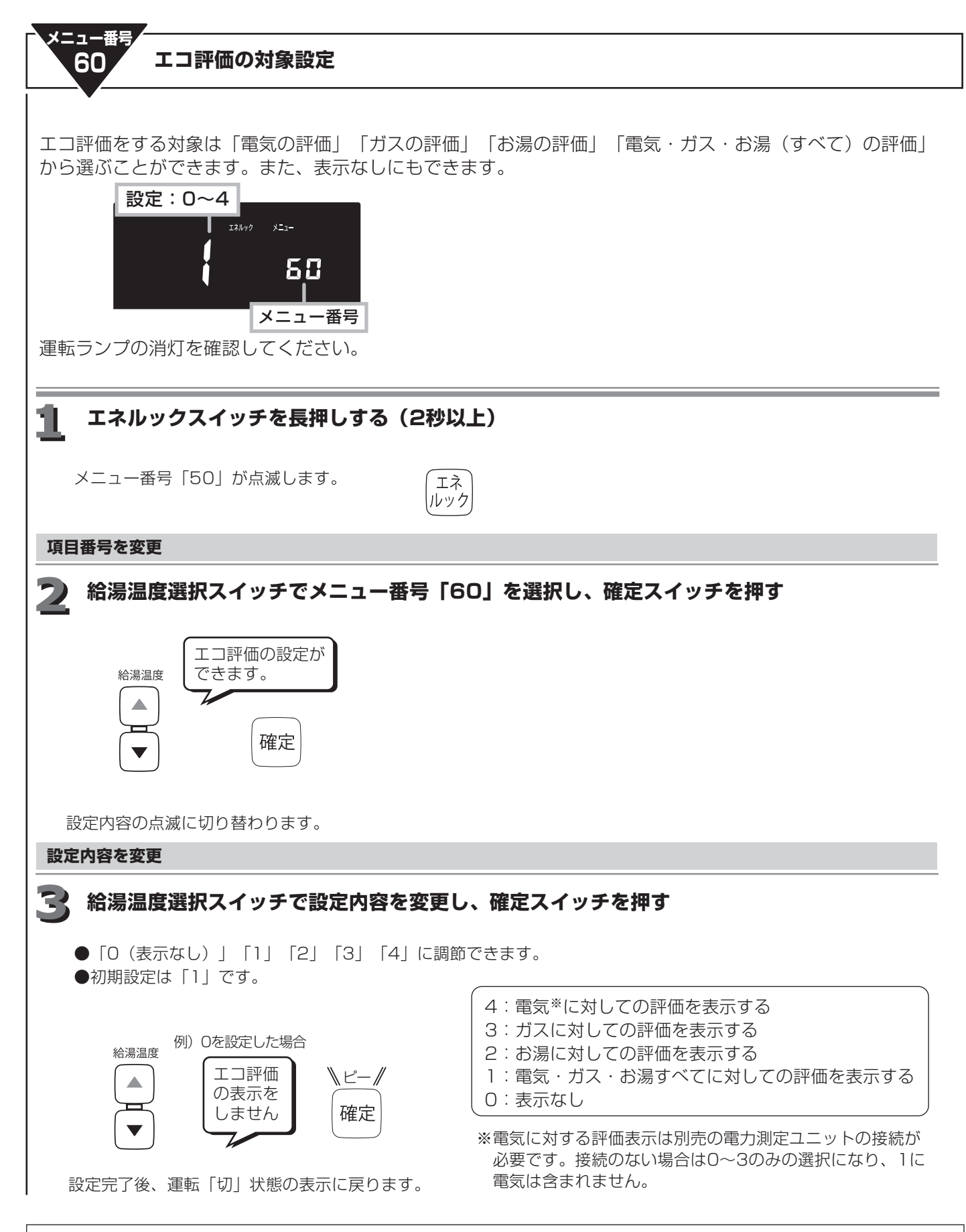